## ☆ 학내 무선랜 이용 안내

### 🕞 학내 무선랜 현황

| 이용가능 건물                                                 | SSID      | 이용안내                                                                     |
|---------------------------------------------------------|-----------|--------------------------------------------------------------------------|
| 본관·연구동<br>신축도서관<br>체육과학관<br>필승관<br>오륜관, 승리관<br>수영장, 빙상장 | KNSU_WiFi | - 이용방법: 단말별 연결 방법 참고<br>- 이용문의: 학술정보원 02-410-6657<br>※건물별 음영지역이 발생할 수 있음 |
| 옥외(체육과학관 전면 벤치)                                         |           |                                                                          |

### ➡ Eduroam 가입 현황

- 운영센터 : 한국교육정보화재단
- 우리 대학 구성원들이 서비스에 참여한 타 대학 방문 시 방문대학에서 계정을 발급받는 번거로움 없이 무선랜을 이용할 수 있음.
- eduroam 접속방법 : SSID eduroam 선택, ID는 본인ID@소속기관도메인 형식으로 입력 ex) user@knsu.ac.kr
- eduroam에 대한 상세한 내용은 eduroam 홈페이지(<u>www.eduroam.kr</u>)에서 확인 가능

## ◆ 단말별 연결 방법

### 💽 Android – 스마트폰 / 태블릿

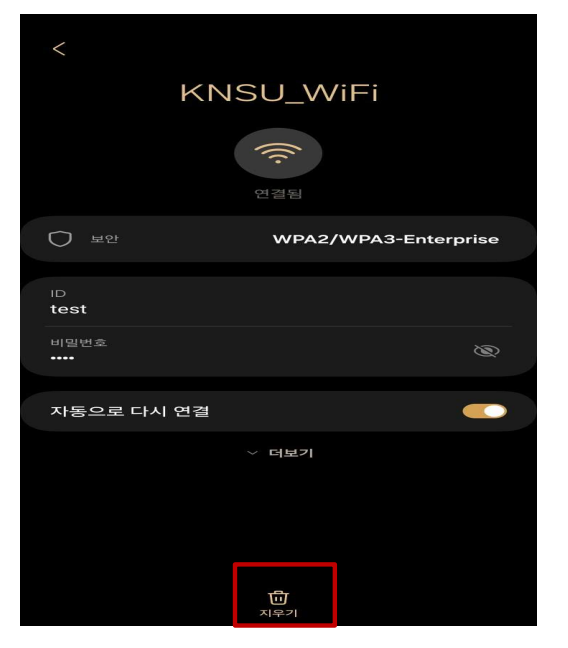

#### 1. (기존사용자에 한함) KNSU\_WiFI 삭제('지우기') 진행

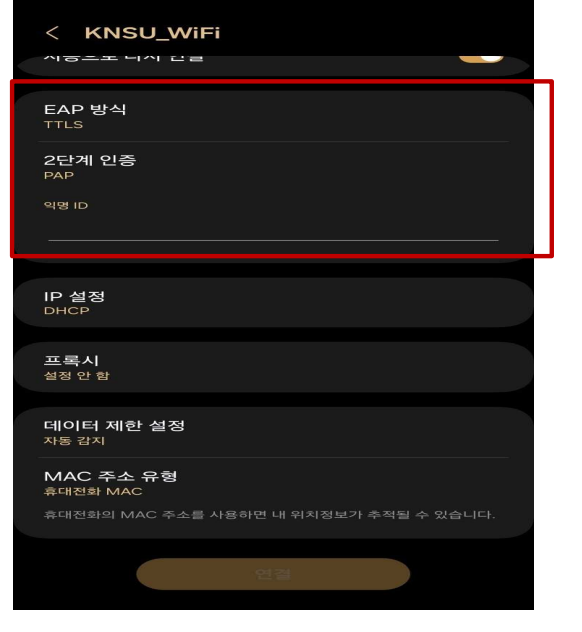

#### 4. EAP 방식 : TTLS, 2단계인증 : PAP 클릭

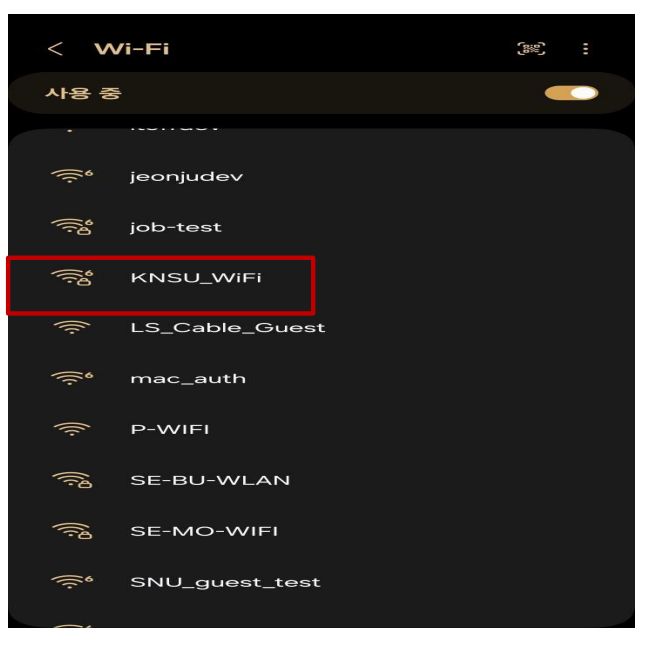

#### 2. KNSU\_WiFI 삭제 후 KNSU\_WiFi 재 접속

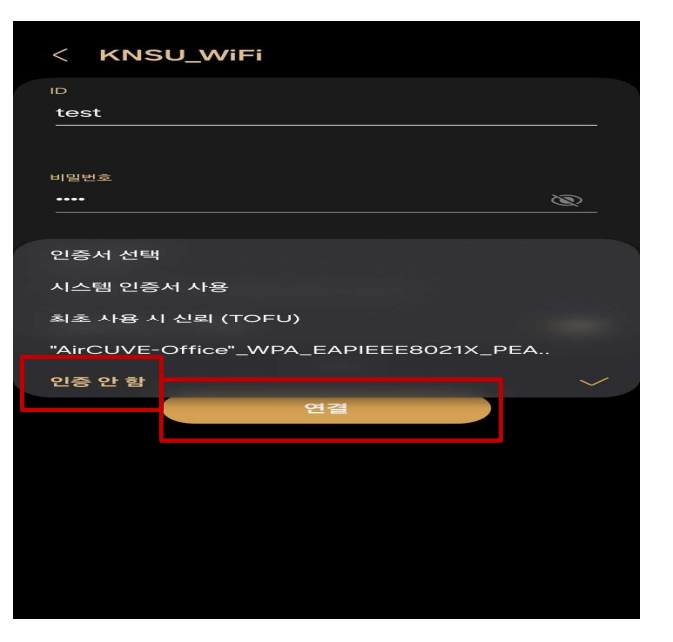

#### 5. 통합정보시스템 계정 입력, 인증서 '인증안함' 선택 후 여결 클릭

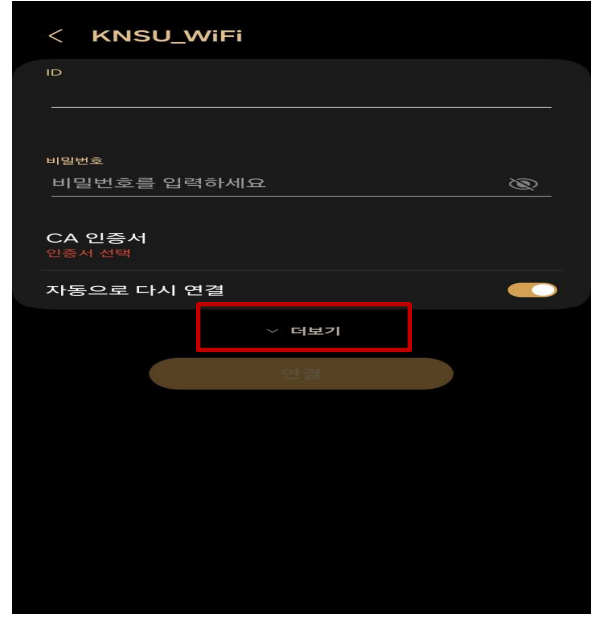

#### 3. KNSU\_WiFI 접속하여 "더보기" 클릭

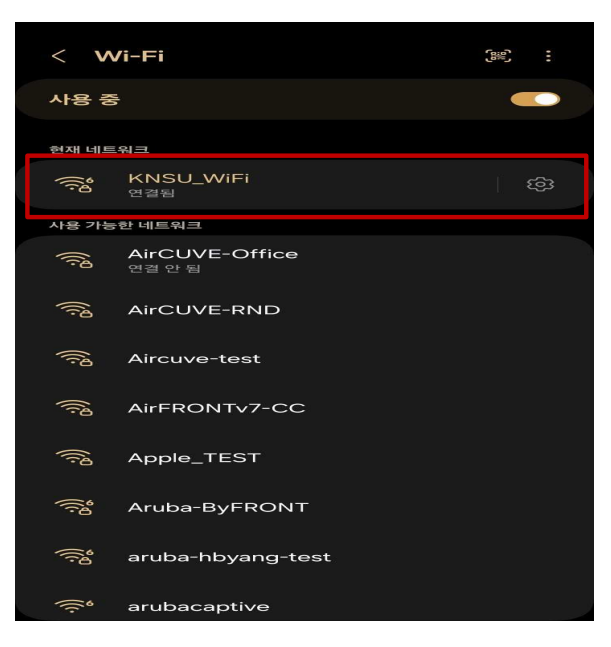

#### 6. KNSU\_WiFI 연결 완료

## ◆ 단말별 연결 방법

🕞 IOS - 스마트폰 / 태블릿

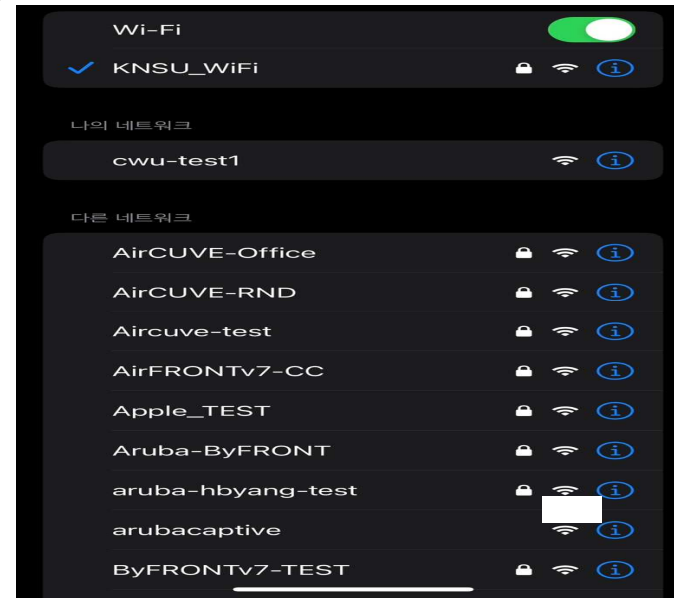

#### 1. Wi-Fi 네트워크 접속

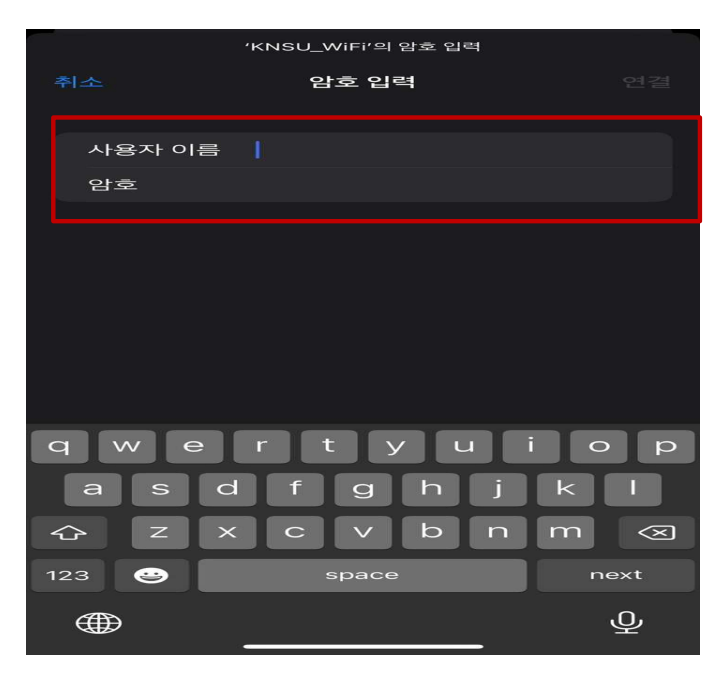

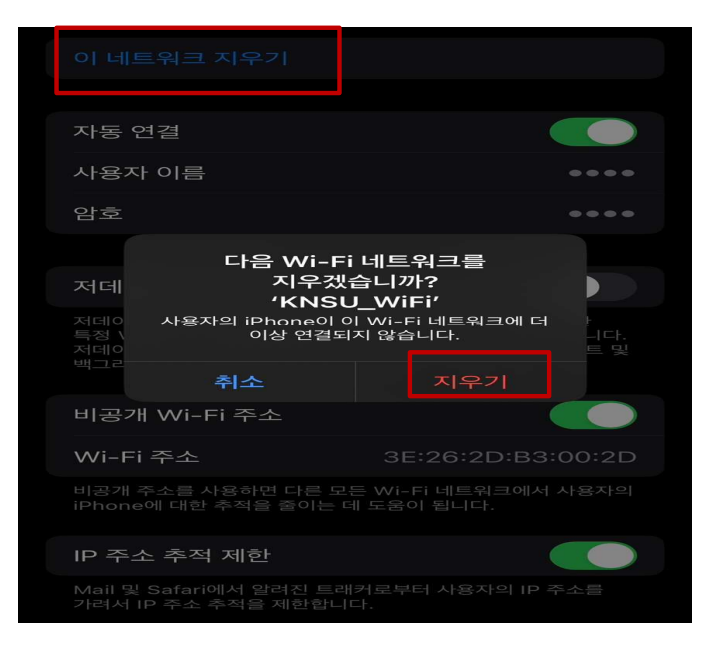

#### 2. (기존 사용자에 한함)KNSU\_WiFI 삭제 진행

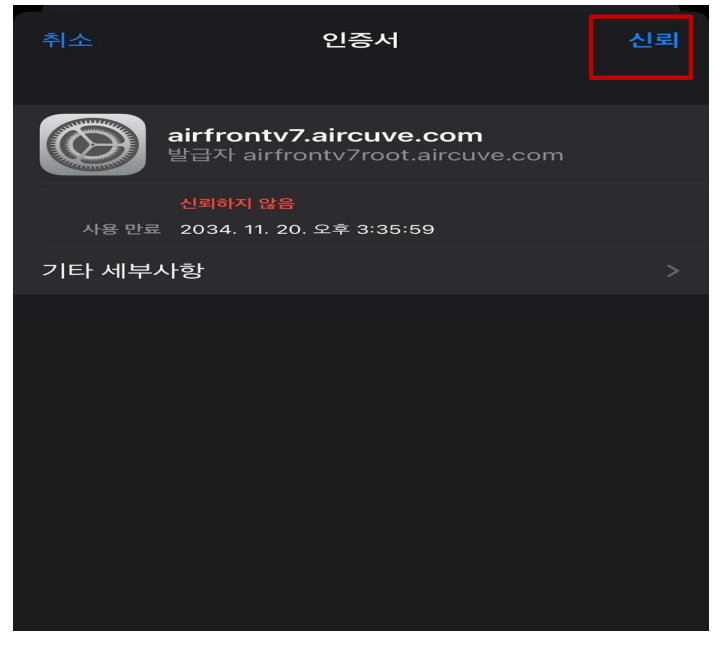

#### 3. KNSU\_WiFI 접속하여 통합정보시스템 계정으로 로그인

## ◆ 단말별 연결 방법

PC - 윈도우 OS

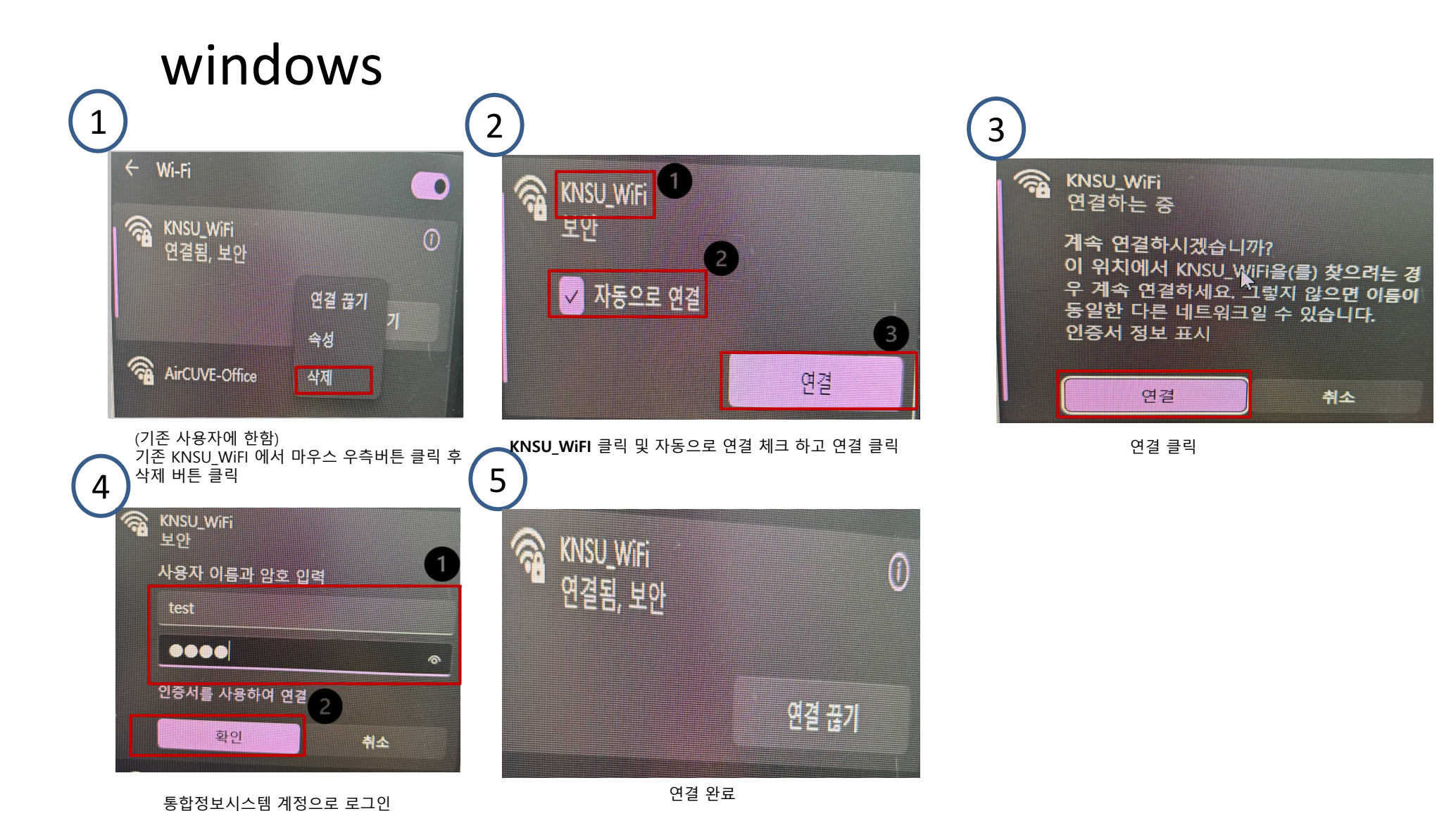

# MacBook

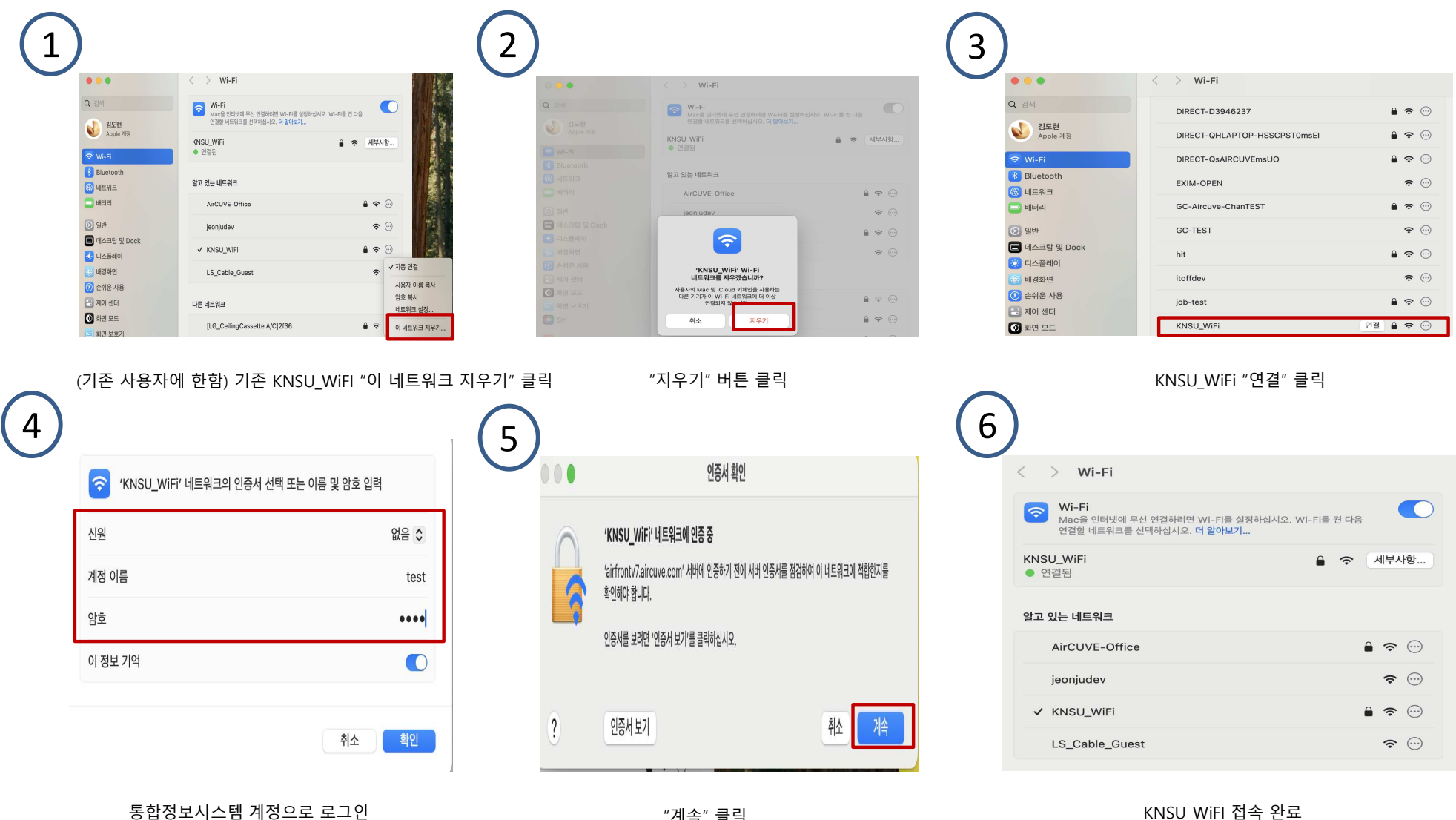

"계속" 클릭

KNSU WiFI 접속 완료